# 【GOLSITE】 新規会員登録マニュアル (新規会員登録編)

新規会員登録からプラン契約までの手順です。

【必要なもの】

・スマートフォンまたはPC(タブレット) ・登録メールアドレス ・LINEアカウント

1:新規会員登録を開く QRコードから「新規会員登録(無料)」を開く

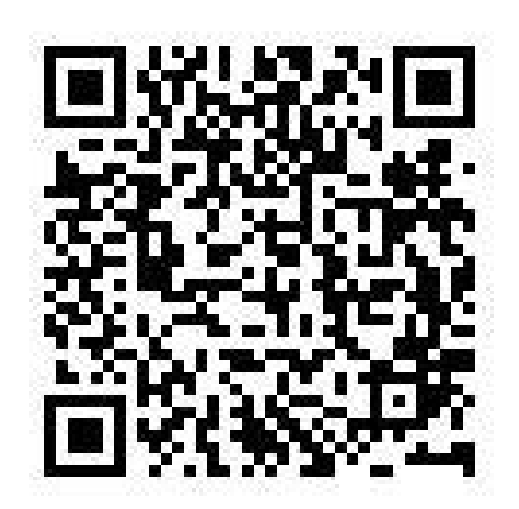

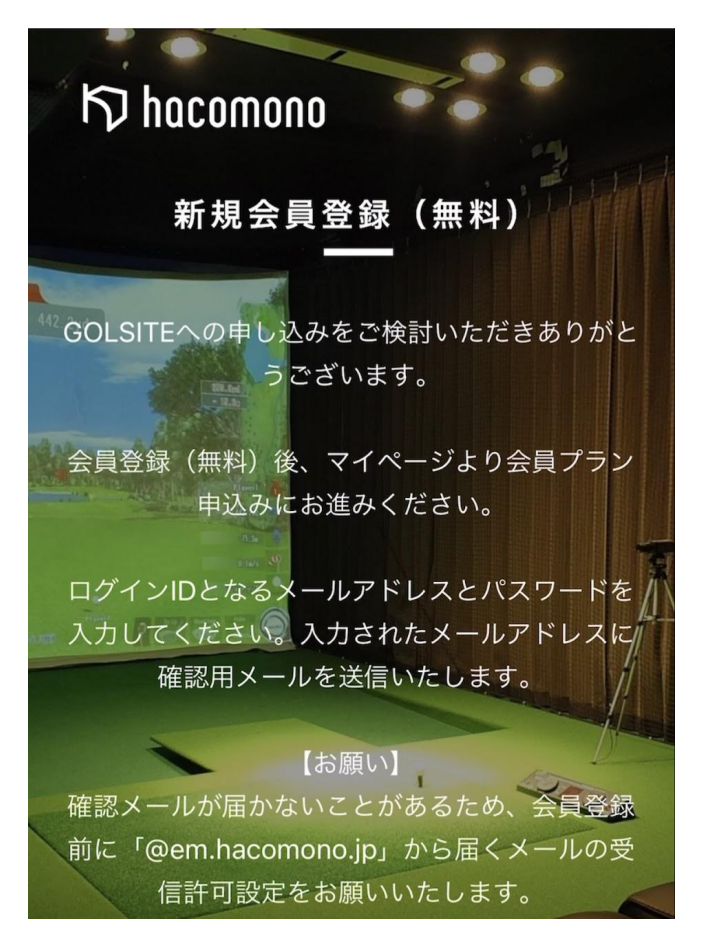

2:お客様情報を入力

氏名(フルネーム)、氏名(カナ)、 性別、生年月日、郵便番号、 メールアドレス、パスワードを入力

| お                           | 客様情報を入力           |   |
|-----------------------------|-------------------|---|
| 氏名 必须                       |                   |   |
|                             | 太郎                |   |
| 氏名 (カチ) 201                 | タロウ               |   |
| 性別                          |                   |   |
| ● 男性 ○ 女                    | て性                |   |
| 生年月日 <b>必須</b><br>1985 ❤ 03 | 3~ 19~            |   |
| 郵便番号 23 299 1151            |                   |   |
| メールアドレス <sub>必須</sub>       |                   |   |
| ► docomo、SoftBar            | nk、au のメールをご利用の方へ |   |
| パスワード 必須                    |                   |   |
|                             |                   | : |

### 3:アンケートに回答し、利用規約に同意して 「会員登録する」を選択

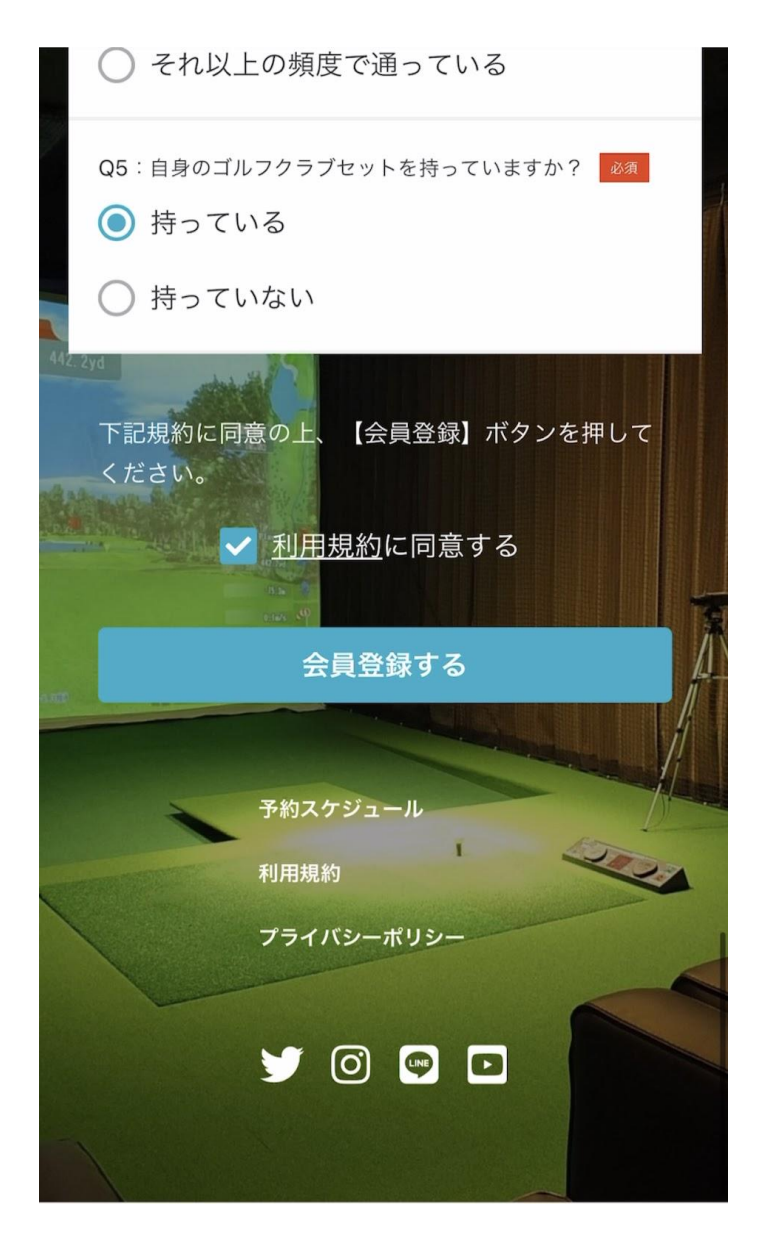

4:新規会員登録完了 登録したメールアドレスにメールが届くので、 確認してもらう。

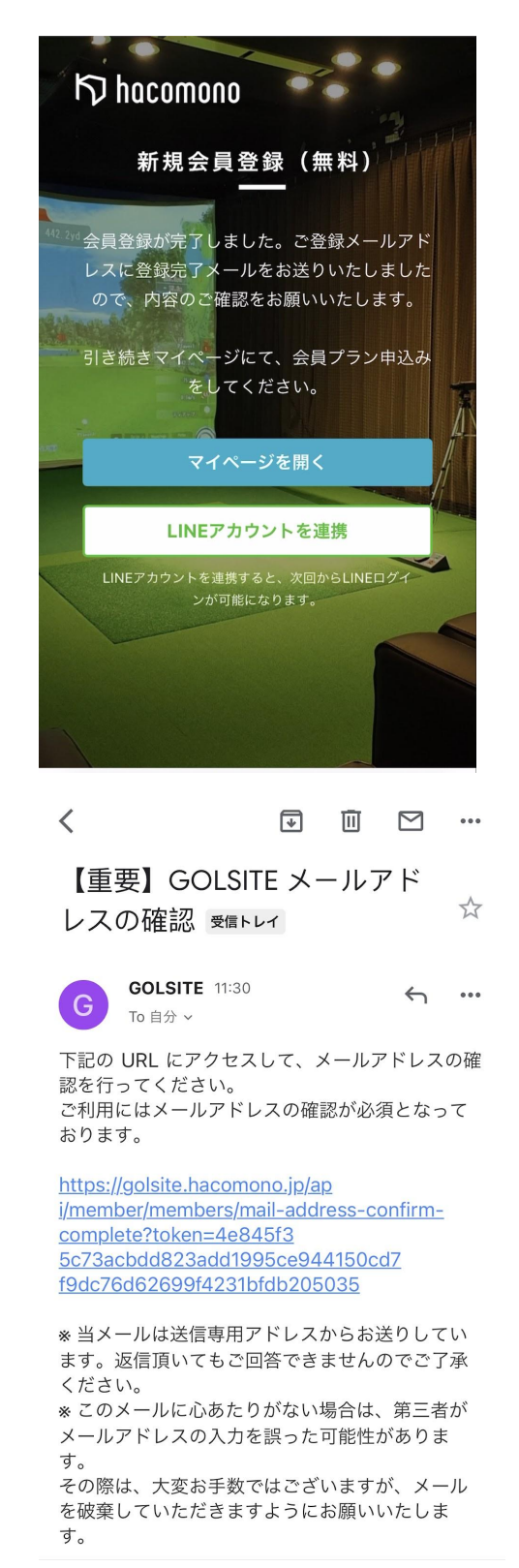

「LINEアカウントを連携」を選択する・・・ 「マイページを開く」を選択する・・・・ 5:メールアドレスの確認 登録したメールに通知がとどいているので、 確認してURLをタップする

■メールアドレス確認:未完了の場合 プラン契約は出来ません。

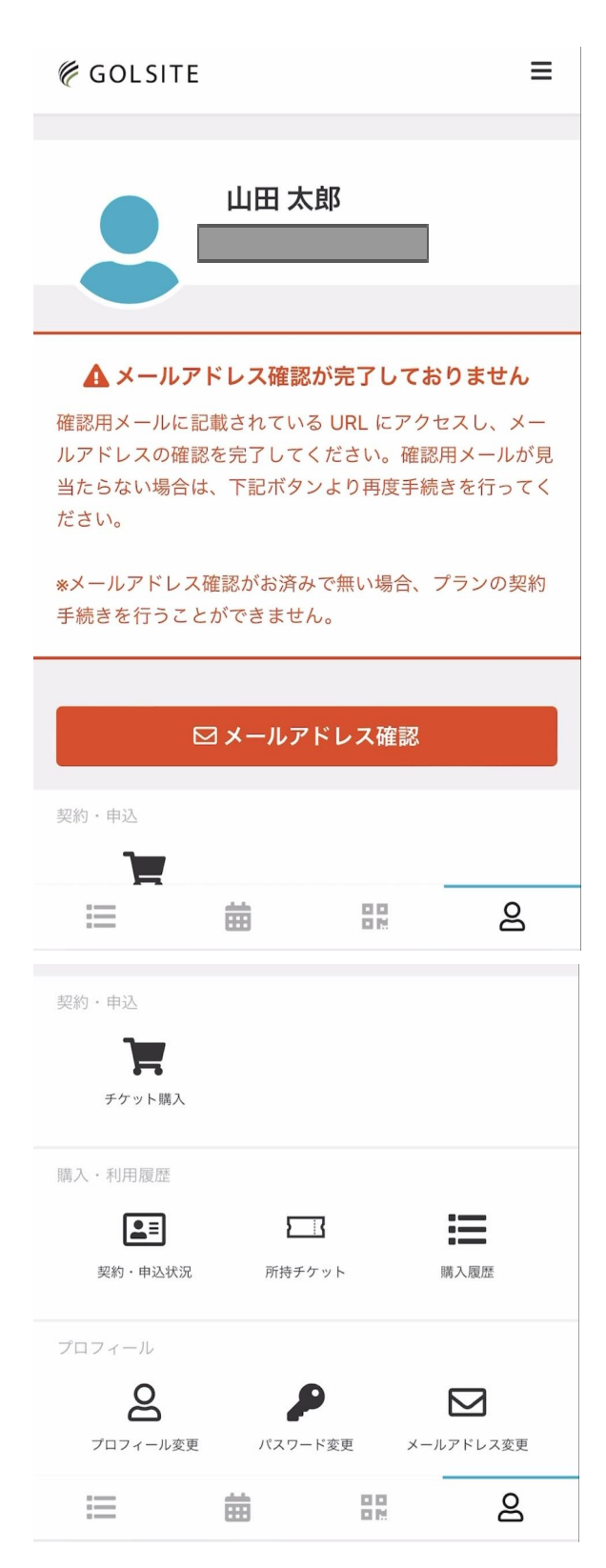

■メールアドレス確認:完了の場合

警告メールは非表示になり、 プラン契約が可能になります。

| ∉ golsite                                          | ≡                 |
|----------------------------------------------------|-------------------|
|                                                    |                   |
| 契約 年込<br><b> たた</b><br>プラン新規契約<br>チケット購入           |                   |
| 購入・利用履歴<br>契約・申込状況 所持チケット 購入                       | 覆歴                |
| プロフィール<br><b>2</b><br>プロフィール変更<br>パスワード変更<br>メールアド | <b>]</b><br>ドレス変更 |
|                                                    | පු                |
| ぁあ                                                 | S                 |

# [GOLSITE] 新規会員登録マニュアル (プラン契約編)

【必要なもの】

- ·顔写真
- ・クレジットカード
- ・身分証明書(運転免許証・マイナンバー・パスポート 等)
- 1:マイページから「プラン新規契約」を選択

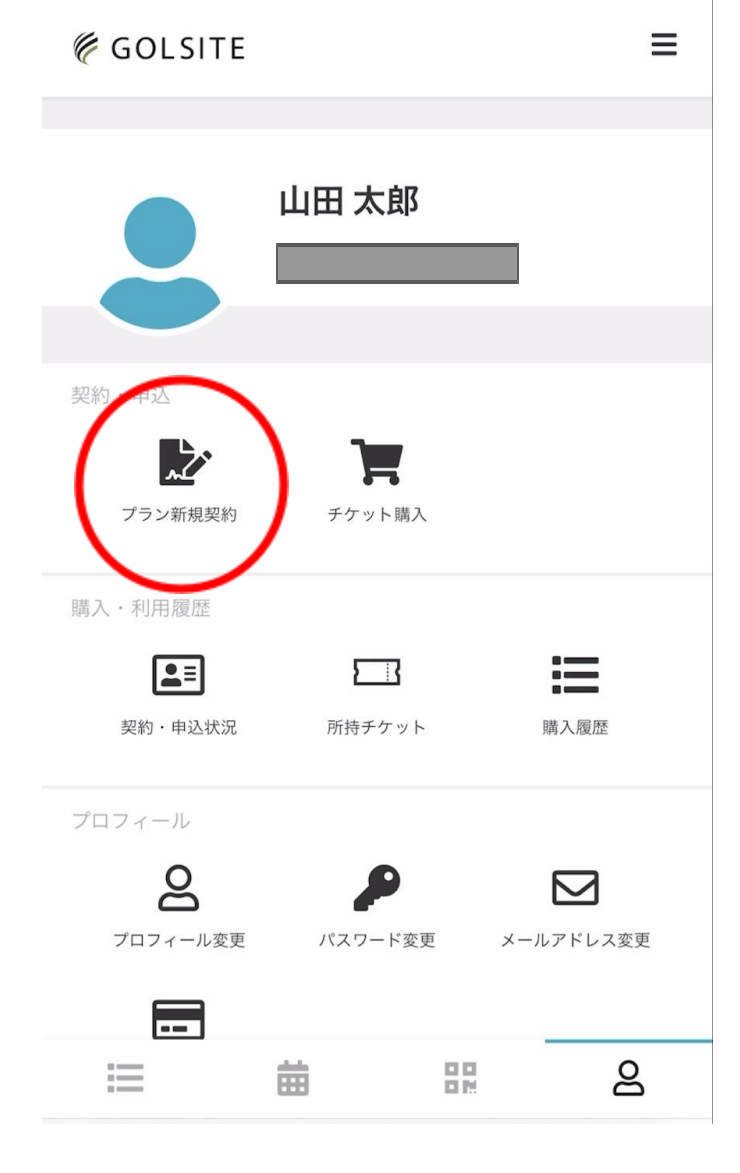

🦉 GOLSITE プラン契約 ۲ ĵ. •••  $\checkmark$ 支払い方法 契約情報 確認 契約プランを選択してください ✓ ゴールド会員 割引あり 月額 ¥20,000 (税込) 月会費(~3ヶ月目) 無料 月会費(4ヶ月目~) ¥1,000 割引 入会金 無料 VIP会員 割引あり

12/14(木)までであれば、永年割引適用

 $\equiv$ 

2:契約プランを選択する

月額 ¥27,000 (税込) 入会日を選択してください 入会日 ക = 餔

# 3:入会日を選択する

※1ヶ月先まで登録できます。

入会日を選択してください

入会日

#### 2023年12月20日

| <  | 2023年12月 |    |    |    | >  |    |
|----|----------|----|----|----|----|----|
|    |          |    |    |    |    |    |
| E  | 月        | 火  | 水  | 木  | 金  | ±  |
| 26 | 27       | 28 | 29 | 30 | 1  | 2  |
| 3  | 4        | 5  | 6  | 7  | 8  | 9  |
| 10 | 11       | 12 | 13 | 14 | 15 | 16 |
| 17 | 18       | 19 | 20 | 21 | 22 | 23 |
| 24 | 25       | 26 | 27 | 28 | 29 | 30 |
| 31 | 1        | 2  | 3  | 4  | 5  |    |

\*2023年12月31日まで選択可能です。

次へ

4:詳細事項を追加記入する 追加事項:電話番号、住所

#### 5: 顔写真、本人確認書類を登録する

**顔写真登録ガイド 顔写真をご用意ください 防の条件にあてはまるよう、撮影をお願いいたします。**カラー写真

カラー写真

お顔が写真全体の1/3以上となるよう、アップで撮影・切り抜く

暗い場所での撮影を避け、適度に明るい場所で撮影する

背景はできるだけ無地・白

撮影時は手ブレしないよう、カメラをしっかり固定する

画像容量が3MB以内になるよう縮小する

×

×

閉じる

# 本人確認書類登録ガイド

# 1. 本人確認書類をご用意ください

以下の本人確認書類いずれか1点をご用意ください

- 運転免許証
- 運転経歴証明書(2012年4月1日以降発行のもの)
- パスポート
- 健康保険証
- 住民基本台帳カード (顔写真付)
- 特別永住者証明書
- 在留カード
- マイナンバーカード

#### 2. 写真データをご用意ください

氏名、現住所、顔写真が確認できるように本人書類を 撮影またはスキャンしてください。

文字、顔写真が鮮明に判別できることをご確認ください。

ファイル容量は1ファイル3MB以内、ファイル形式は JPGまたはPNGでご用意ください。

準備ができましたら写真データをアップロードしてく ださい。

閉じる

# **6**: クレジットカードを登録する 以下のクレジットカードは登録可能です。 VISA・Master・JCB・AMEX・Diners・Discover

| 🌾 GOLSI                   | TE          |                 | :    | ≡ |
|---------------------------|-------------|-----------------|------|---|
| <                         | 支払フ         | ち法の確認           |      |   |
| <b>隆</b><br>契約情報          | 支払          | い方法             | ✓ 確認 |   |
| 対応ブランド<br>VISA <b>①</b> F | クレジットカード    | を登録してくだ<br>some | ださい  |   |
| カード番号 💰<br>1111 2222      | 2 3333 4444 |                 |      |   |
| カード名義 Ø<br>YOUR NA        | a<br>ME     |                 |      |   |
| 有効期限 203<br>月 / 年         |             |                 |      |   |
| セキュリティコ                   | - F &a      |                 | 8    |   |

7: 内容に問題ないか確認し、 利用規約に同意して「プラン契約」選択して完了
お支払いカード
\*\*\*\*\*\_\*\*\*\*\_\*\*\*
9/2026
新しく利用カードを登録する
所属店舗
GOLSITE
入会日
2023年12月20日
下記規約に同意の上、【プランを契約する】ボタン を押してください。
✓ 利用規約に同意する

| プランを契約する |   |    |    |  |
|----------|---|----|----|--|
|          | 戻 | 23 |    |  |
|          |   |    |    |  |
| =        | ÷ |    | රි |  |
|          |   |    |    |  |

マイページに移動

#### ・入会日からの日割会費

- ・翌月1ヶ月分会費
- ・入会費
- ・事前入会キャンペーン適用割引(日割・翌月)

※記載はないですが、2月末分まで適用されます。

| € GOLSITE                                                | ≡                  |  |  |  |  |
|----------------------------------------------------------|--------------------|--|--|--|--|
| く プラン契約の確認                                               |                    |  |  |  |  |
| <ul><li></li></ul>                                       | www.actional<br>確認 |  |  |  |  |
| 購入明細                                                     |                    |  |  |  |  |
| 項目                                                       | 金額 (税込)            |  |  |  |  |
| ゴールド会員 初月会費 (2023年12月 日割り12日<br>分) x 1                   | ¥7,740             |  |  |  |  |
| ゴールド会員 月会費 (2024年1月) x 1                                 | ¥20,000            |  |  |  |  |
| 入会金 x 1                                                  | ¥11,000            |  |  |  |  |
| 事前入会キャンペーン(ゴールド会員) [ゴール<br>会員 初月会費] (2023年12月) x 1       | ド ¥-7,740          |  |  |  |  |
| 事前入会キャンペーン(ゴールド会員) [入会金]<br>(2023年12月) x 1               | ¥-11,000           |  |  |  |  |
| 事前入会キャンペーン(ゴールド会員) [ゴール<br>会員 月会費] <b>(2024</b> 年1月) x 1 | ド ¥-20,000         |  |  |  |  |
| 合計                                                       | ¥ 0                |  |  |  |  |
| 次月以降のお支払い予定                                              |                    |  |  |  |  |
| 項目                                                       | 金額 (税込)            |  |  |  |  |
| ゴールド会員 月会費                                               | ¥20,000            |  |  |  |  |
| 割引あり     ~1ヶ月目       2ヶ月目~                               | 100%割引<br>1000円割引  |  |  |  |  |
|                                                          | පි                 |  |  |  |  |

8:2件のメールアドレスを確認する

GOLSITE 本人確認書類を確認しております
 GOLSITE 会員プラン申し込み完了

# GOLSITE 本人確認書類 を確認 しております 愛信トレイ

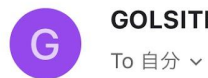

す。

 $\overrightarrow{\Delta}$ 

本人確認書類 をアップロードいただきありがとう ございました。 本人確認書類の確認を順次行わせていただきま

\* 当メールは送信専用アドレスからお送りしてい ます。返信頂いてもご回答できませんのでご了承 ください。

\* このメールに心あたりがない場合は、第三者が メールアドレスの入力を誤った可能性がありま す。

その際は、大変お手数ではございますが、メール を破棄していただきますようにお願いいたしま す。

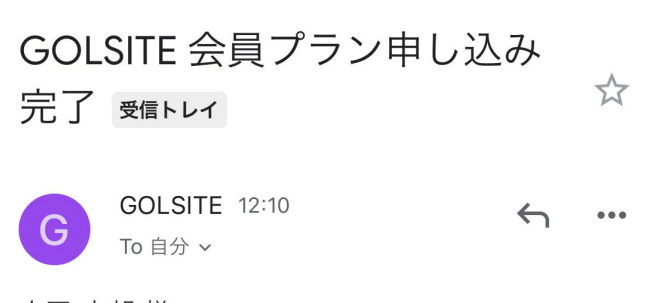

#### 山田 太郎 様

この度は会員プランの申し込みを、以下の内容で 受け付けました。 施設は12月15日(金)グランドオープンを予定して おります。 詳細につきましては、LINEなど各種SNSでお知ら せいたしますので、 今のうちにLINE連携をお願いいたします。

# 9:プラン契約直後のマイページ画面 マイページはこの画面になっていればOK

本人確認後のマイページ画面 名前の横に「本人確認済」と記載されます。

| ∉ golsite                                                    | =                           | GOLSITE  |         | ≡         |
|--------------------------------------------------------------|-----------------------------|----------|---------|-----------|
|                                                              |                             |          |         |           |
|                                                              |                             |          | 山田太郎    | ✓ 本人確認済   |
|                                                              |                             |          |         |           |
|                                                              |                             | 契約・申込    |         |           |
| ●本人催認書類を確認中で<br>確認が完了しますと、施設をご利用いただに<br>ます。恐れ入りますが、しばらくお待ちくた | <b>す</b><br>けるようになり<br>ごさい。 | チケット購入   |         |           |
|                                                              |                             | 購入・利用履歴  |         |           |
| 契約・申込                                                        |                             |          |         | =         |
| <b>テラ</b><br>チケット購入                                          |                             | 契約・申込状況  | 所持チケット  | 購入履歴      |
|                                                              |                             | プロフィール   |         |           |
| 購入・利用履歴                                                      |                             | ව        | P       | $\square$ |
|                                                              |                             | プロフィール変更 | パスワード変更 | メールアドレス変更 |
| 契約・申込状況 所持チケット                                               | 購入履歴                        |          |         |           |
|                                                              | ද                           |          |         | 8         |
|                                                              |                             |          |         |           |

# 【GOLSITE】 新規会員登録マニュアル (LINE連携編)

【必要なもの】

- ・スマートフォン
- ・LINEアカウント

マイページ画面で「LINEアカウント連携」と表示されている場合はこちらをタップ

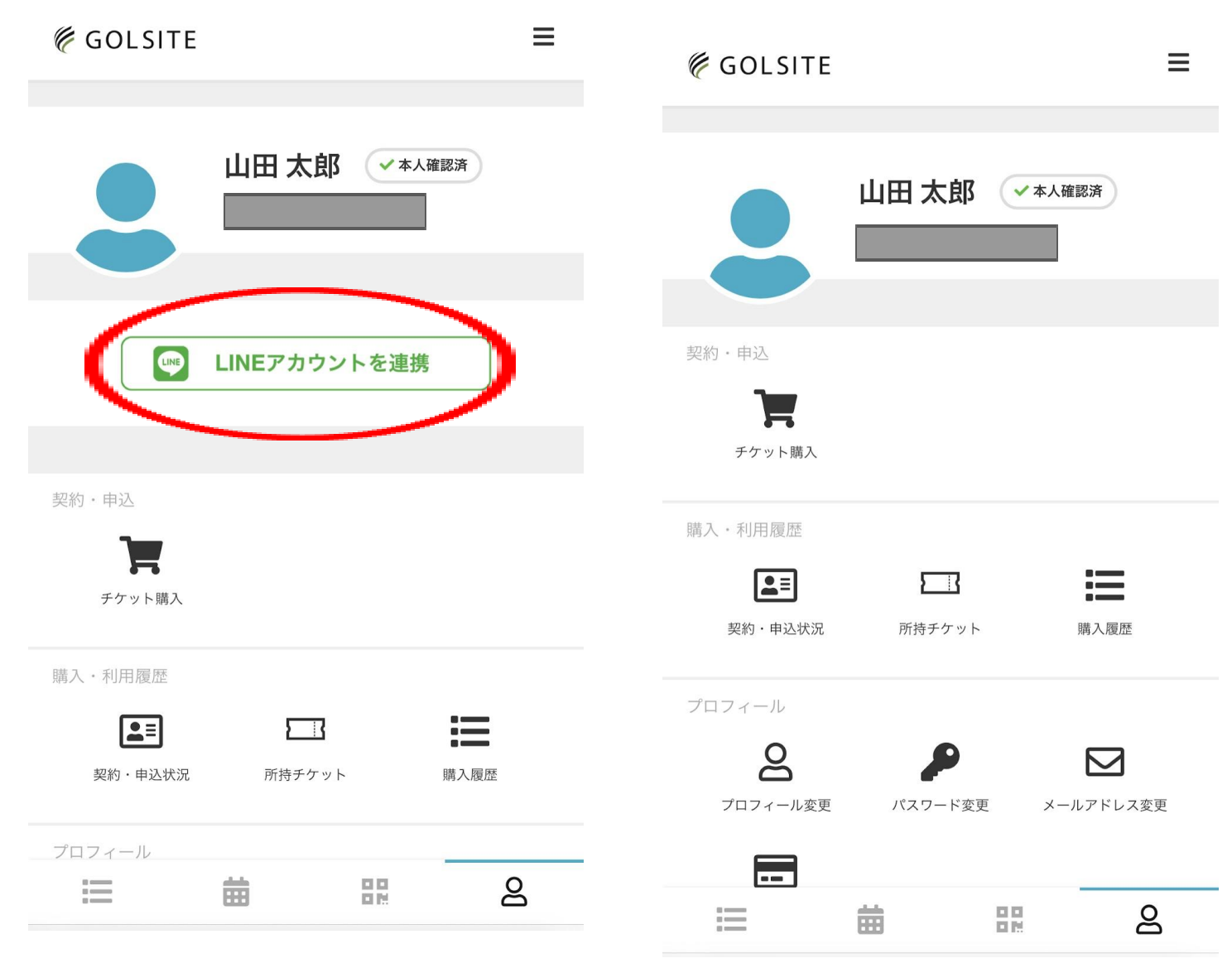

表示されていなければ、LINE連携完了

# LINEトーク画面にて 「GOLSITE」をクリップしておくと便利! クリップマークが目印です。

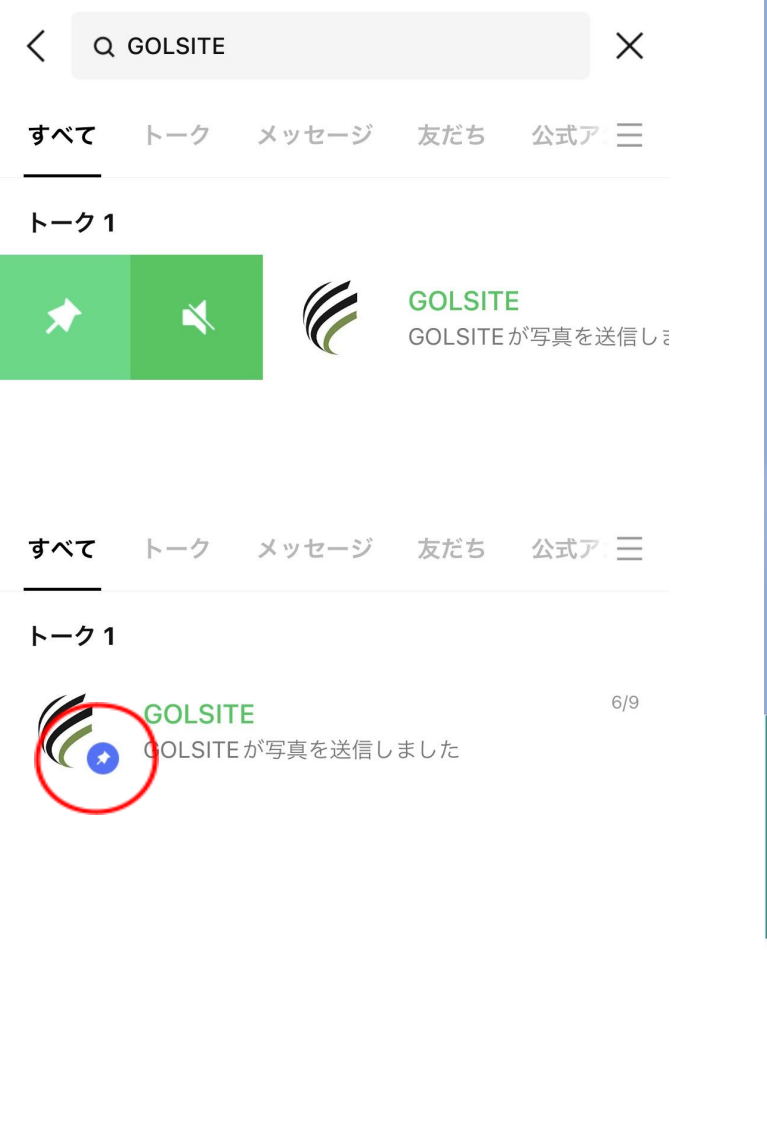

LINEメニュー画面から「マイページ」を選択すると画 面が切り替わる

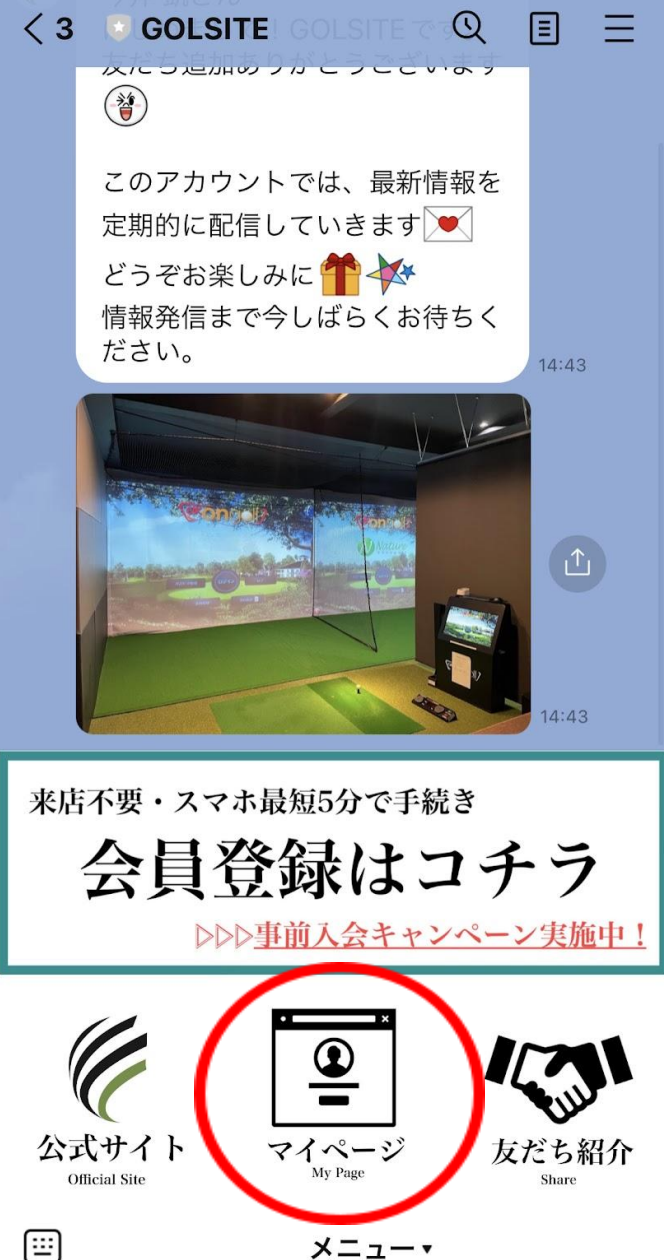